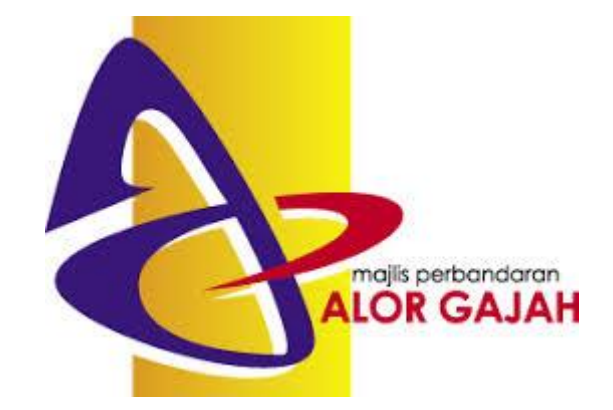

# <u>NOTA</u> INSTALASI WPS OFFICE 11.2

1. Buka browser

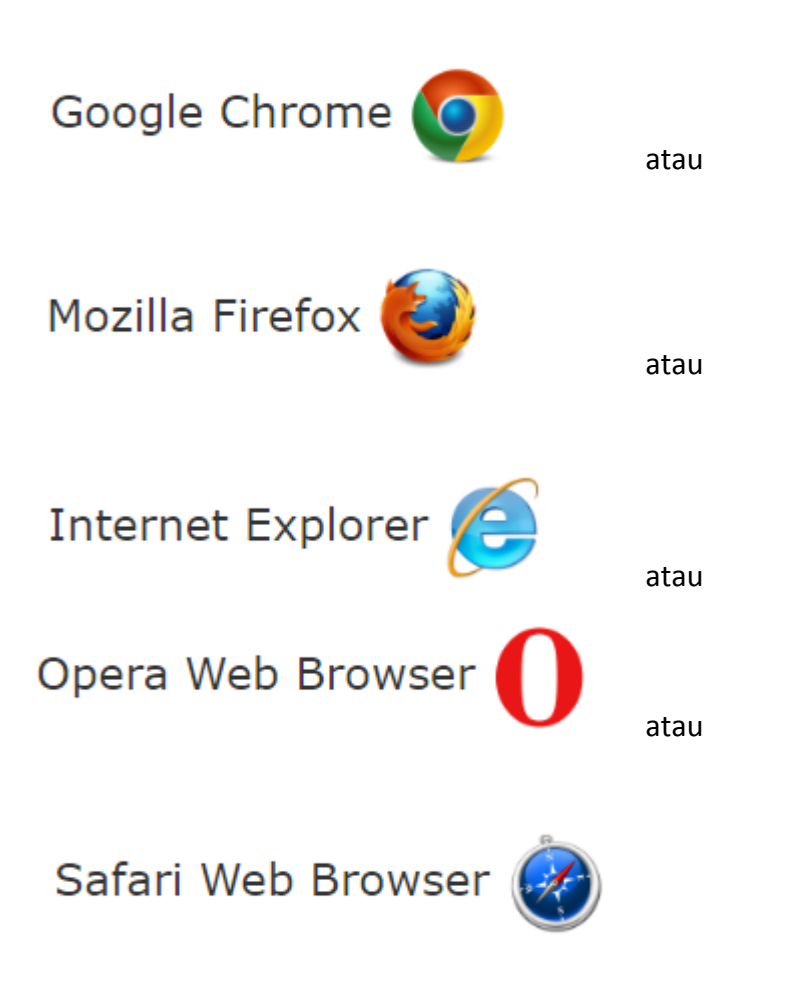

- 2. Taip <u>https://www.wps.com/</u> pada address bar
- 3. Site WPS akan dipaparkan seperti rajah di bawah

We use cookies to personalise content and analyse our traffic

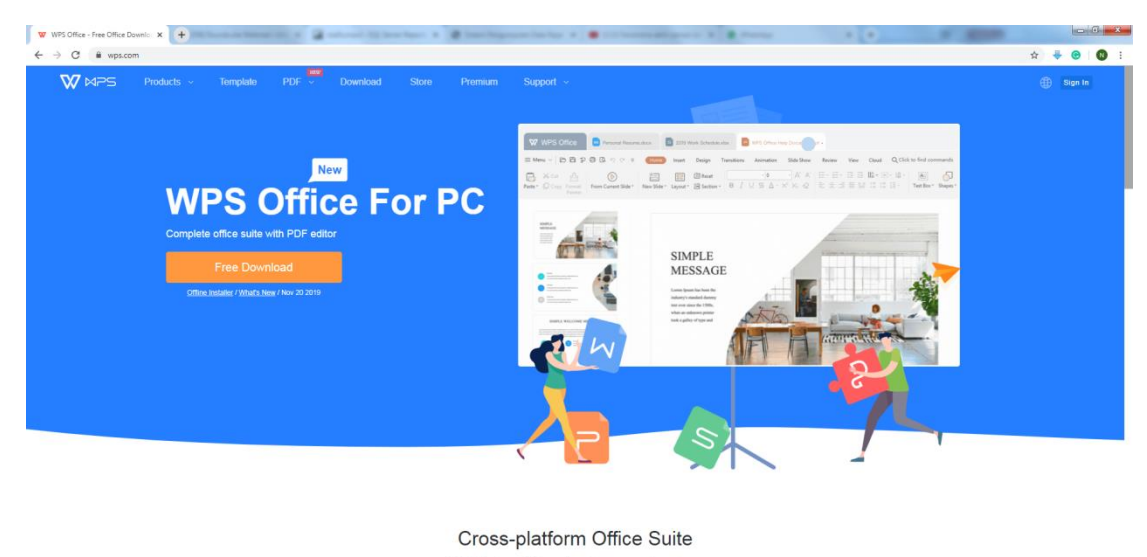

Agree

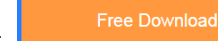

- 4. Klik pada butang
- 5. Proses muat turun (download) dimulakan seperti rajah di bawah

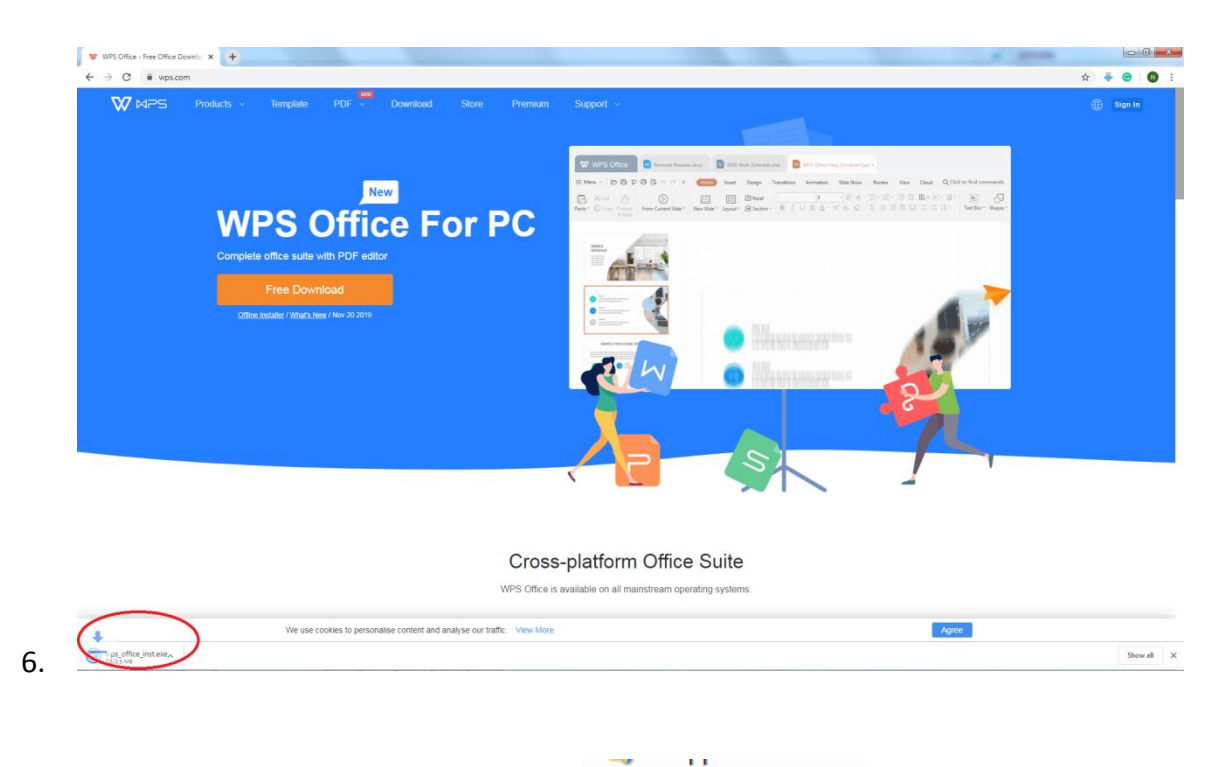

7. Buka folder download dan runkan fail

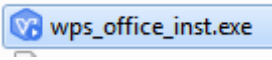

8. Sekiranya window ini dipaparkan, klik Run

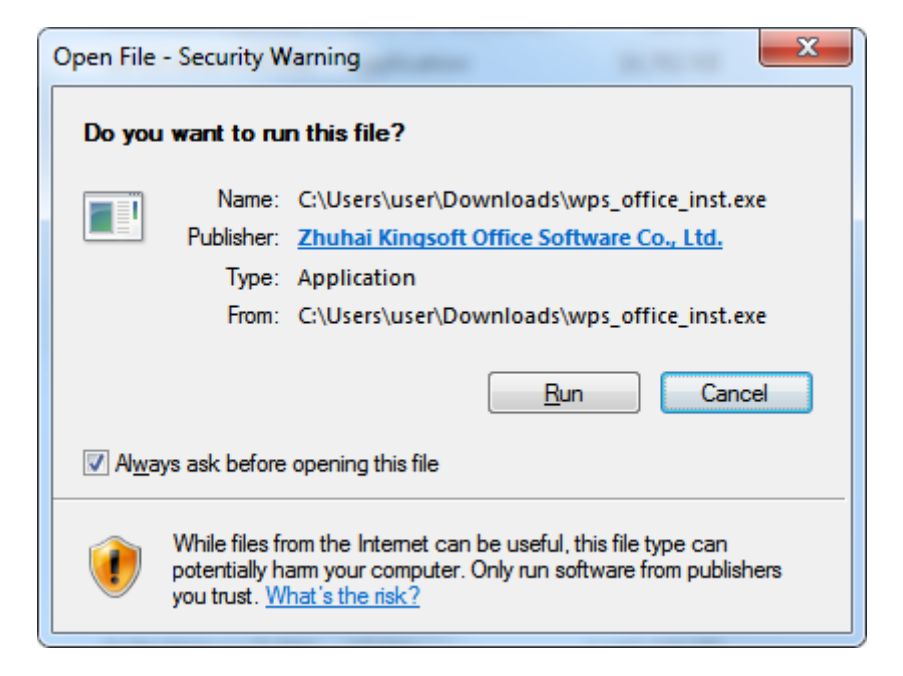

9. Window seperti dipaparkan seperti di bawah

|                                                                                                    | English ~                             | × |
|----------------------------------------------------------------------------------------------------|---------------------------------------|---|
|                                                                                                    |                                       |   |
| WPS Office                                                                                                    | 1                                     |   |
| I have read and agree with WPS Office License agree                                                                           | <u>ment</u> and <u>Privacy policy</u> |   |
| Install Now                                                                                                    |                                       |   |
| Modify the relevant system configuration to make WPS compa<br>systems and software. Doc, xls, ppt and other formats will call | tible with third-party 🔅<br>WPS first |   |

# 10. Tick pada checkbox dan klik butang Install Now seperti rajah di bawah

|                                                                                                    | English ~ X                           |
|----------------------------------------------------------------------------------------------------|---------------------------------------|
|                                                                                                    |                                       |
| WPS Office                                                                                                    |                                       |
| $\bigtriangledown$ I have read and agree with WPS Office License agreen                                                        | nent and Privacy policy               |
| Install Now                                                                                                    |                                       |
| Modify the relevant system configuration to make WPS compa-<br>systems and software. Doc, xls, ppt and other formats will call | tible with third-party 🔅<br>WPS first |

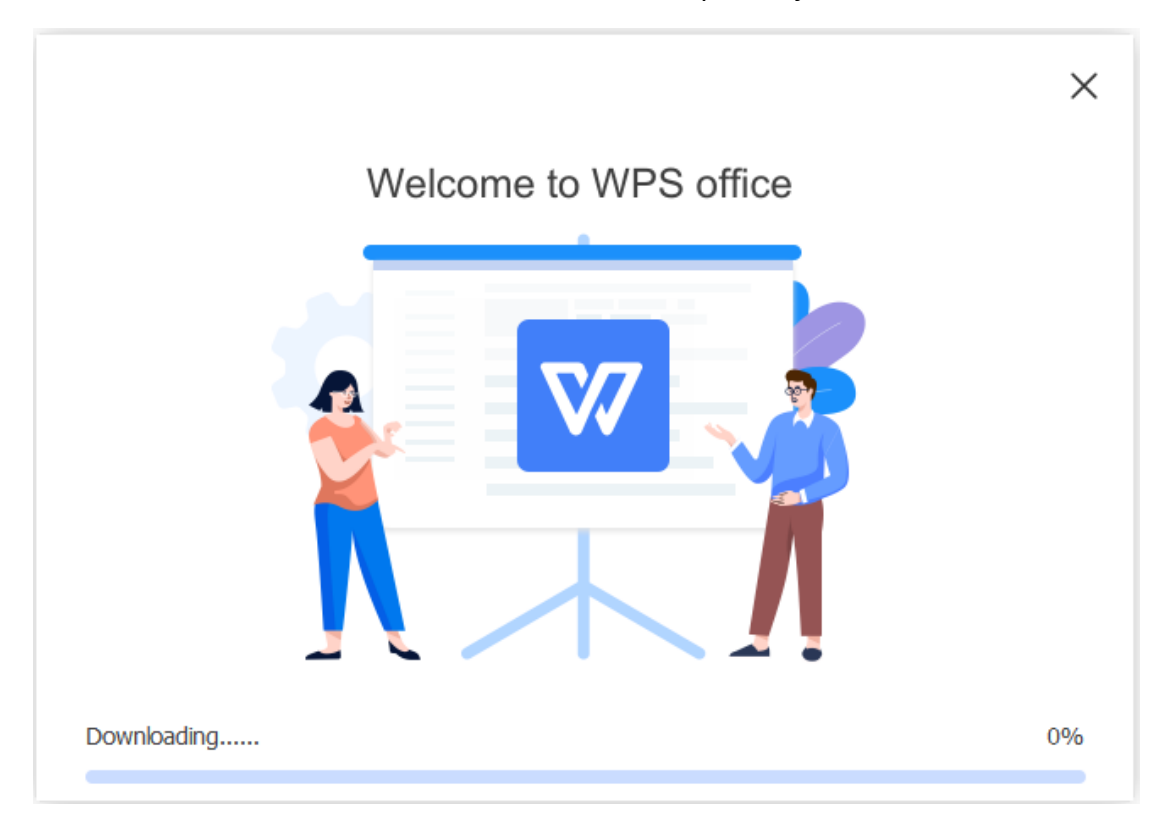

#### 11. Proses muat turun dan instalasi akan dimula seperti rajah di bawah

12. Proses instalasi selesai seperti rajah di bawah

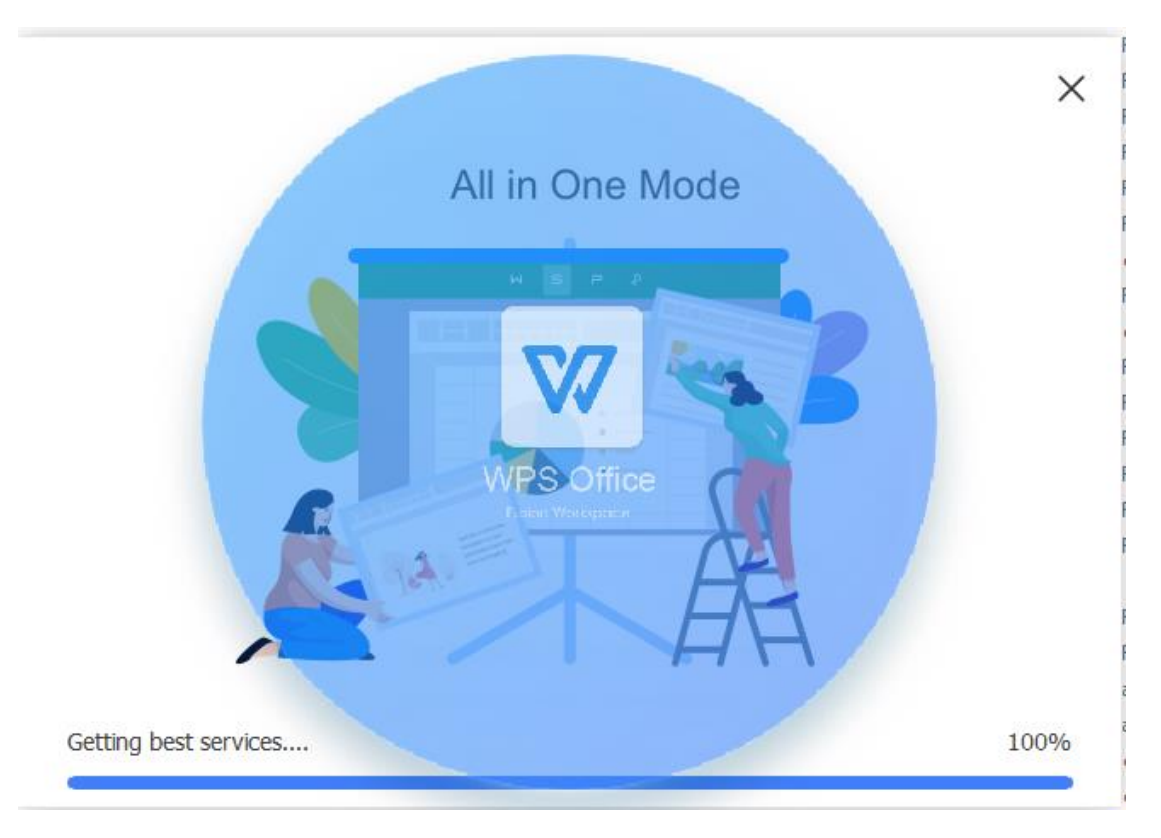

|                                                           | Choos                       | e a plan                          |                       |
|-----------------------------------------------------------|-----------------------------|-----------------------------------|-----------------------|
| WPS Office is a Cr                                        | oss-platform office suite w | ith PDF Editor,Templates and othe | r powerful tools.     |
|                                                           | Registered User             | Template Premium                  | WPS Premium           |
|                                                           | Free                        | \$ <b>39.99</b> /half year        | \$29.99/year          |
| Compare plans                                             | 1 GB Cloud Space            | 10000+assets                      | Most popular choice ! |
|                                                           | Go for Free                 | Enjoy Now                         | Enjoy Now             |
| Basic Document Operations                                 | 0                           | 0                                 | 0                     |
| Cloud Space                                               | 1GB                         | 1GB                               | 20GB                  |
| Inlimited downloads of template,<br>nforgraphics and more | ×                           | •                                 | ×                     |
| No Ads                                                    | ×                           | 0                                 | 0                     |
| DF Edit                                                   | ×                           | ×                                 | 0                     |
| Inlimited PDF to Word/Excel/PPT                           | ×                           | ×                                 | 0                     |
| xport picture without watermark                           | ×                           | ×                                 |                       |

## 13. Skrin ini akan dipaparkan, pilih Go for Free

## 14. Skrin seperti di bawah akan dipaparkan

|                                 |                                                          | Business Letter                                                                                                    | College students cover plan  | Palets Termination                                                                                                    |                       |
|---------------------------------|----------------------------------------------------------|----------------------------------------------------------------------------------------------------|------------------------------|----------------------------------------------------------------------------------------------------|-----------------------|
| Blank                           | 11                                                       | e and the second second | Receiptors                   | Markowski         Markowski         Markowski <t< td=""><td></td></t<> |                       |
|                                 |                                                          |                                                                                                    |                              |                                                                                                    |                       |
|                                 | Snowy Day                                                | Business Letter                                                                                                    | College students career plan | Resume for Experienced tea                                                                                                    | Photo Business Resume |
| Plan & Summary Poster           | Snowy Day Education Business Letter                      | Business Letter                                                                                                    | College students career plan | Resume for Experienced tea.                                                                                                    | Photo Business Resume |
| Plan & Summary Poster<br>Resume | Snowy Day Education Business Letter My recture Common    | Business Letter                                                                                                    | College students career plan | Resume for Experienced tea                                                                                                    | Photo Business Resume |
| Pan & Summary Poster            | Snowy Day Education Business Letter  Mg resurve Tan Data | Business Letter                                                                                                    | College students career plan | Resume for Experienced tea                                                                                                    | Photo Budness Resume  |
| Plan & Summary Poster<br>Resume | Snory Day                                                | Business Letter                                                                                                    |                              |                                                                                                    | Proto Budness Reume   |

15. Proses instalasi selesai